# rienks arbodienst

### Handleiding Werkgever DialoogXpert-XS

### Inhoudsopgave

- 1. Wat is DialoogXpert (DX)
- 2. Waar kun je DX vinden en hoe werkt het?
- 3. Het Berichtenscherm
- 4. Het starten van een Dialoog
- 5. DX-berichten/ dialogen bewerken
- 6. Het versturen van documenten
- 7. De werknemer en DX

### 1. Wat is DialoogXpert?

DialoogXpert (DX) is een nieuwe communicatiemodule in Xpertsuite (XS). Hiermee communiceer je (gevoelige) informatie in een beveiligde omgeving. Je gebruikt DX voor al je communicatie vanuit XS; richting de professional van Rienks arbodienst, de medewerker of een collega.

2. Waar kan ik DX vinden en hoe werkt het?

DX kun je op een tweetal plaatsen vinden en opstarten:

- A. XS startpagina
- B. Via 'Dossier zoeken'
  - A. DX vind je op de XS startpagina rechts onder Acties. Hier kun je direct reageren op berichten.

|                                                                                                    | Particular.                                         |                      | - Autom           |                                 |                            |
|----------------------------------------------------------------------------------------------------|-----------------------------------------------------|----------------------|-------------------|---------------------------------|----------------------------|
| Goedemiddag Dhr T. Testbedrijfsarts                                                                                                    | Dossier zoeken                                      |                      | Acties            |                                 |                            |
| Coronavirus.<br>Inmiddels is het coronavirus ook in Nederland opgedoken. Actuel<br>informatie over het coronavirus vindt u op onze website onder Ac<br>informatie over het Coronavirus | e Ook op uit dienst getreden werkneme               | <b>Q</b><br>s zoeken | Preventief        | Opvragen medische<br>informatie | Afspraak planner           |
| PINFORMATIE OVER HET CORONAVIRUS.                                                                                                    | UITGEBREID ZOEKEN                                   |                      | Ē                 | €                               | ž                          |
| Je vorige login was op dinsdag 3 maart om 10:48.                                                                                                    | Agenda 5 maart 🖨                                    |                      | Rapportage        | Tijd schrijven                  | Overzicht<br>verrichtingen |
| Organisatiestructuur<br>Organisatiestructuur                                                                                                    | Er staan geen afspraken voor vandaag<br>NAAR AGENDA |                      | Notitie           | <b>∑</b> ≡<br>Datakluis         | (E)<br>Verzuim melden      |
| Recent geopende dossiers                                                                                                    | Ontvangen taken 🖯                                   |                      |                   |                                 |                            |
| Mouse, M. 2 dage                                                                                                    | n geleden Te laat 1                                 | ~                    | Herstel melden    | Zwangerschap                    | Werknemer                  |
| Trump, D     Z dage                                                                                                    | n geleden NAAR TAKEN                                |                      |                   | melden                          | toevoegen                  |
| Langkous, P. 10 maande                                                                                                    | ngeleden                                            | /                    | DialoogXpert 🕄    | ; <b>D</b>                      |                            |
| 🕴 WinterinkTEST, B. één ja:                                                                                                    | ar geleden                                          | (                    | André van de Beek | mp D                            | één minuut gelede          |
|                                                                                                    |                                                     |                      | test              |                                 |                            |
|                                                                                                    |                                                     | $\sim$               | ALLE BERICHTEN    |                                 |                            |
|                                                                                                    |                                                     |                      |                   |                                 |                            |

Zoals je ziet in de DX-module staat hier een '1' en een bericht met een rode envelop. Dit betekent dat er een nieuw bericht is. Het aantal nieuwe/ ongeopende berichten zijn vet

Rienks Arbodienst b.v. Storkstraat 28 3833 LB Leusden +31 (0) 33 494 22 80 info@arbodienst.nl www.arbodienst.nl

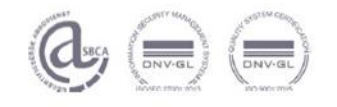

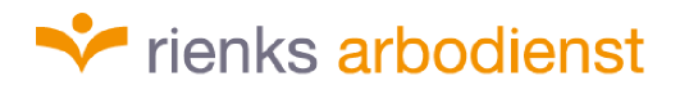

gearceerd met een rode envelop ervoor. Wil je alle berichten zien, klik dan op 'Alle Berichten' (zie in oranje onderaan).

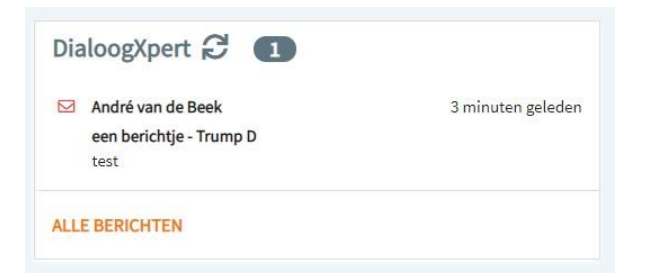

NB. Als er géén bericht instaat, kun je DX niet op deze manier openen en ga je naar optie B!

Als je op het berichtje klikt, kom je direct in het Berichtenscherm (dit scherm wordt later uitgelegd na optie B).

| Overzicht Taken TrajectenDossier                                                   | r Dossier autorisatie Bericht                           | en Verzekeringen                                                                    |                       |
|------------------------------------------------------------------------------------|---------------------------------------------------------|-------------------------------------------------------------------------------------|-----------------------|
| Nieuwe Dialoog                                                                     |                                                         |                                                                                     |                       |
| een berichtje 1<br>André van de Beek<br>T. Testbedrijfsarts<br>Gebruiker Testhrmzo | een berichtje - Zlekte (WVP): 2019-04-0                 | l - 2019-10-06 (nr. 1315926)<br>de Beek 🔹 T. Testbedrijfsarts 😩 Gebruiker Testhrmzo | OPGESLAGEN IN DOSSIER |
| test678<br>T. Testbedrijfsarts<br>Trump                                            |                                                         |                                                                                     |                       |
| test dossier deling achteraf<br>André van de Beek<br>T. Testbedrijfsarts           | Verrichting registreren                                 |                                                                                     |                       |
| hai<br>T. Testbedrijfsarts<br>Test Proces                                          | VERZENDEN                                               | JEGEN                                                                               |                       |
| test<br>T. Testbedrijfsarts<br>testverzulmexpert@hotmail.com                       | André van de Beek VV Nieuw<br>5 maart 2020 13:38        |                                                                                     |                       |
| test 123<br>T. Testbedrijfsarts<br>testverzuimexpert@hotmail.com                   |                                                         |                                                                                     |                       |
|                                                                                    | Verrichting registreren     REAGEER     BESTAND TOEVOER | SEN                                                                                 |                       |

B. DialoogXpert opstarten vanuit 'Dossier zoeken'

+31 (0) 33 494 22 80 info@arbodienst.nl www.arbodienst.nl

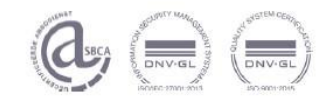

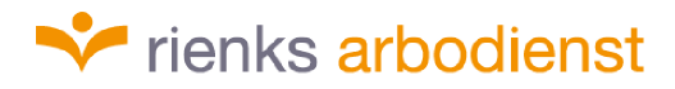

| Goedemiddag Dhr T. Testbe                 | edrijfsarts                  | Possier zoeken                               |   | Acties                  |                   |                            |
|-------------------------------------------|------------------------------|----------------------------------------------|---|-------------------------|-------------------|----------------------------|
| Coronavirus.                              |                              |                                              | ٩ |                         | +                 | 曲                          |
| Inmiddels is het coronavirus ook in Nede  | rland opgedoken. Actuele     | Ook op uit dienst getreden werknemers zoeken |   | Preventief              | Onvragen medische | Afspraak planner           |
| informatie over het coronavirus vindt u o | p onze website onder Actuele |                                              |   |                         | informatie        | , adding and branner       |
| informatie over het Coronavirus.          |                              |                                              |   |                         |                   |                            |
| PINFORMATIE OVER HET CORONAVIRU           | JS.                          | UTGEBREID ZOEKEN                             |   |                         | £                 | 5                          |
| Phandleiding vx gebruiker                 |                              |                                              |   | -                       |                   | •—                         |
| Je vorige login was op dinsdag 3 maart o  | m 10:48.                     | Agenda 5 maart                               |   | Rapportage              | Tijd schrijven    | Overzicht<br>verrichtingen |
| Organisatiestructuur                      |                              | Er staan geen afspraken voor vandaag         |   |                         | _                 |                            |
| organisatiestructuur                      |                              |                                              |   | G                       |                   | (+)                        |
| <ul> <li>Organisatiestructuur</li> </ul>  |                              |                                              |   | Notitie                 | Datakluis         | Verzuim melden             |
| Recent geopende dossiers                  |                              | Ontvangen taken 🕄                            |   |                         |                   |                            |
| 🕴 Mouse, M.                               | 2 dagen geleden              | Te laat 1                                    | ~ |                         |                   | <b>*</b>                   |
| 🕴 Jansen                                  | 2 dagen geleden              | NAAR TAKEN                                   |   | Herstel melden          | melden            | toevoegen                  |
| 🕴 Trom, D.                                | 7 maanden geleden            |                                              |   |                         |                   |                            |
| 🗍 Langkous, P.                            | 10 maanden geleden           |                                              |   | DialoogXpert            |                   |                            |
| 🕴 WinterinkTEST, B.                       | één jaar geleden             |                                              |   | André van de Beel       | C .               | één minuut gelede          |
| >                                         |                              |                                              |   | een perichtje -<br>test | Jansen, D         |                            |
|                                           |                              |                                              |   | ALLE BERICHTEN          |                   |                            |

Je begint met het zoeken van de medewerker en vervolgens klik je op deze medewerker.

| ossier zoeken |        |               |     | Actie   |
|---------------|--------|---------------|-----|---------|
| Jansen        |        |               | ×   |         |
| -             |        |               |     | ,       |
| 💁 D 🛛 Jansen  | 121212 | Testwerkgever | 01- | 09-1948 |

### Hierna klik je op het tabje 'Berichten'

| Dossier: Trump, D | 0            |                        |                         |           |
|-------------------|--------------|------------------------|-------------------------|-----------|
| প 🕨 🖿 Rienk       | cs Groep 🔸 👖 | Testwerkgever 🕨 💼 Afde | ling X 🕨 💄 🛛 Jansen, D. |           |
| Overzicht         | Taken        | TrajectenDossier       | Dossier autorisatie     | Berichten |

Vervolgens kom je in het Dialoogscherm. Klik dan in de balk links met dialogen op 'Nieuwe Dialoog'

+31 (0) 33 494 22 80 info@arbodienst.nl www.arbodienst.nl

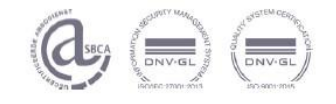

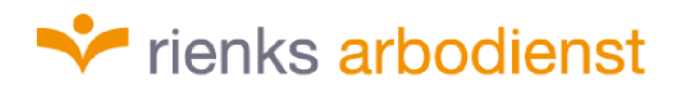

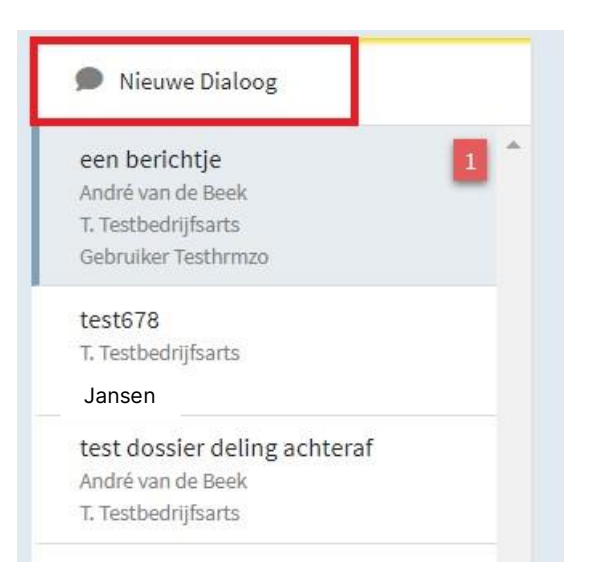

Er opent zich een nieuw scherm 'Nieuwe Dialoog'. En aan de rechterkant kom je ook in het Berichtenscherm.

### 3. Het Berichtenscherm

| Nieuwe Dialoog                                                                       | een berichtje - Ziekte (WVP): 2019-04-01 - 2019-10-06 (nr: 1315926)                | 0                     |
|--------------------------------------------------------------------------------------|------------------------------------------------------------------------------------|-----------------------|
| een berichtje 1 ^<br>André van de Beek<br>7. Testbedrijfsarts<br>Gebruiker Testhrmzo | 🕒 Medische dialoog 💄 André van de Beek 💄 T. Testbedrijfsarts 🛔 Gebruiker Testhrmzo | OPGESLAGEN IN DOSSIER |
| est678<br>Testbedriifsarts<br>Jansen                                                 |                                                                                    |                       |
| est dossier deling achteraf<br>ndré van de Beek<br>. Testbedrijfsarts                | Verrichting registreren                                                            |                       |
| nai<br>. Testbedrijfsarts<br>fest Proces                                             | VERZENDEN                                                                          |                       |
| est<br>. Testbedrijfsarts<br>estverzulmexpert@hotmail.com                            | André van de Beek V Nieuw<br>5 maart 2020 13:38                                    | Ŧ                     |
| est 123<br>T. Testbedrijfsarts<br>estverzuimexpert@hotmail.com                       |                                                                                    |                       |
|                                                                                      | Upper Verrichting registreren                                                      |                       |

Een nieuw bericht wordt aangeduid met het woord Nieuw (rode blok). Daar kun je in hetzelfde scherm een reactie schrijven, maar je kunt in het huidige gesprek ook een nieuw onderwerp aansnijden. In dat geval gebruik je het bovenste tekstscherm.

Rienks Arbodienst b.v. Storkstraat 28 3833 LB Leusden +31 (0) 33 494 22 80 info@arbodienst.nl www.arbodienst.nl

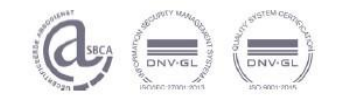

## 📌 rienks arbodienst

| een berichtje                | 1 |
|------------------------------|---|
| André van de Beek            |   |
| T. Testbedrijfsarts          |   |
| Gebruiker Testhrmzo          |   |
| test678                      |   |
| T. Testbedrijfsarts          |   |
| Jansen                       |   |
| test dossier deling achteraf |   |
| André van de Beek            |   |
| T. Testbedrijfsarts          |   |

Aan de linkerzijde van dit Berichtenscherm zie je de kolom 'Nieuwe Dialoog' met alle berichten (dialogen). Dit kunnen berichten zijn met werknemers, leidinggevenden of professionals. leder bericht kan andere deelnemers hebben. Maar dit zijn enkel dialogen waarbij jij als deelnemer of initiator betrokken bent. DX werkt wat dit betreft als e-mail: als X een mailtje stuurt naar Y kan Z dit mailtje nooit zien.

### 4. Het starten van een Nieuwe dialoog

| Nieuwe dialoog |                                  |   |
|----------------|----------------------------------|---|
| Onderwerp      |                                  |   |
| Deelnemers     | T. Testbedrijfsarts (nvt@nvt.nl) | • |
|                | + NIEUWE DEELNEMER TOEVOEGEN     |   |
| Bericht        |                                  |   |
|                |                                  |   |
|                |                                  |   |
|                | BESTAND TOEVOEGEN                |   |
| ANNULEREN      | START DIALOOG                    |   |

Om deelnemers toe te voegen, klik je op het schuifje/ pijltje bij deelnemers. Hier kun je zoeken naar deelnemers <u>waarvan de gegevens al in XS staan</u>. Denk aan de werknemer, werkgever en een collega.

Rienks Arbodienst b.v. Storkstraat 28 3833 LB Leusden +31 (0) 33 494 22 80 info@arbodienst.nl www.arbodienst.nl

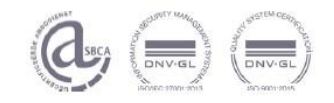

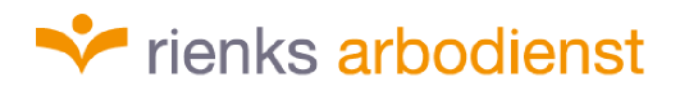

Met het '+plusje Nieuwe Deelnemer Toevoegen' kun je een externe derde toevoegen. Dit kan elk willekeurig emailadres zijn.

| Nieuwe dialoog |                                  |                   |                 |
|----------------|----------------------------------|-------------------|-----------------|
| Onderwerp      | Dialoogxpert                     |                   |                 |
| Deelnemers     | T. Testbedrijfsarts (nvt@nvt.nl) |                   |                 |
| Bericht        | Filter                           |                   | Î               |
|                | Naam                             | E-mail            | Intern / Extern |
|                | Huidige Werknemer                |                   |                 |
|                |                                  |                   |                 |
| ANNULEREN      | Jansen                           | vxtest9@gmail.com | Extern          |
|                | Contactpersoon                   |                   |                 |
|                | <b>9</b>                         |                   | -               |

### 5. Dialoog bewerken of sluiten

Bovenaan in het Berichtenscherm kun je via de rechter bovenste puntjes de Dialoog bewerken en/ of sluiten (zolang deze nog niet geopend is door de ontvanger).

| DialoogXpert - Ziekte (WVP | ): 2020-01-15 - Heden (nr: 1466816)                    |   | 6 :              |
|----------------------------|--------------------------------------------------------|---|------------------|
| 🕲 Medische dialoog 💄       | André van de Beek 🛛 💄 T. Testbedrijfsarts              |   | Dialoog bewerken |
|                            |                                                        |   | Dialoog sluiten  |
|                            |                                                        |   |                  |
| Deced Holese               |                                                        |   |                  |
| Bewerk dialoog             |                                                        |   |                  |
| Onderwerp                  | DialoogXpert                                           |   |                  |
| Deelnemers                 | André van de Beek 🛛 🗙 T. Testbedrijfsarts (nvt@nvt.nl) |   | •                |
|                            | + NIEUWE DEELNEMER TOEVOEGEN                           |   |                  |
| Dialoog eigenaar           | T. Testbedrijfsarts                                    | * |                  |
| Delen                      | Dialoog wordt gedeeld in het dossier                   |   |                  |
|                            |                                                        |   |                  |
| Traject                    | Ziekte (WVP): 2020-01-15 - Heden (nr: 1466816)         | * |                  |
| ANNULEREN                  | BEWERK DIALOOG                                         |   |                  |

Bij 'Dialoog bewerken' kun je als initiator van de dialoog deelnemers toevoegen of verwijderen en de dossierregistratie en/of het traject wijzigen.

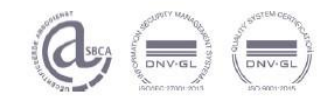

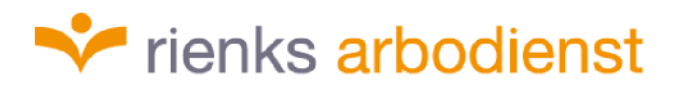

#### 6. Bericht bewerken of verwijderen

In het onderste gedeelte van het scherm kun je als initiator het bericht bewerken, verwijderen of de mogelijkheid tot reageren uitzetten via de puntjes rechts bovenaan in een bericht (zolang deze nog niet geopend is door de ontvanger).

| T. Testbedrijfsarts V |                   |                                   |
|-----------------------|-------------------|-----------------------------------|
| DX                    |                   | Bericht bewerken                  |
|                       |                   | Reageren uitzetten                |
| Verrichting regis     | treren            | Bericht verwijderen voor iedereen |
|                       | BESTAND TOEVOEGEN |                                   |

### 7. Het versturen van documenten

Om een document naar de medewerker te versturen, moet je via het dialoogscherm bij de medewerker een bericht sturen en daarbij het betreffende bestand toevoegen.

| T. Testbedrijfsarts 🗸     |  |
|---------------------------|--|
| 5 maart 2020 14:06        |  |
| Met bestand.              |  |
| Verrichting registreren   |  |
| REAGEER BESTAND TOEVOEGEN |  |

Je haalt het bestand direct uit XS zonder te uploaden. Of je upload het bestand van je computer.

| Verrichting rep                          | gistreren            |
|------------------------------------------|----------------------|
| VERZENDEN                                | BESTAND TOEVOEGEN    |
|                                          | Dossier document     |
| T. Testbedrijfsart:<br>5 maart 2020 14:( | Los bestand uploaden |

+31 (0) 33 494 22 80 info@arbodienst.nl www.arbodienst.nl

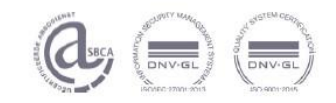

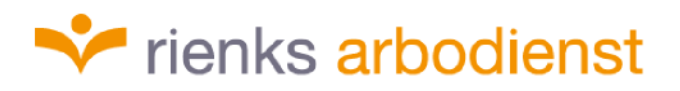

| Spreekuurdocument selecteren    |            |          |                                                               |                |                   |            |                        |  |  |
|---------------------------------|------------|----------|---------------------------------------------------------------|----------------|-------------------|------------|------------------------|--|--|
|                                 |            | Zoeke    | en Q                                                          |                | 1 - 50 van 91     | « < >      | >>                     |  |  |
| Naam 💠                          | Concept 👙  | Versie 🔅 | Traject 👙                                                     |                | Туре 👙            | Datum 🗘    |                        |  |  |
| SpreekuurDocument               |            |          |                                                               |                |                   |            | Aantal <mark>83</mark> |  |  |
| Oproepbrief CM                  | Definitief | 1        | VerzuimExpert - Ziekte (WVP)<br>2020 - Heden (nr: 1466816)    | : 15-01-       | VoortgangsDossier | 5 mrt 2020 | 880                    |  |  |
| Begeleidend schrijven werknemer | Definitief | 1        | VerzuimExpert - Ziekte (WVP)<br>2019 - 06-10-2019 (nr: 131592 | : 01-04-<br>6) | VoortgangsDossier | 5 mrt 2020 | 800                    |  |  |
| RAD Terugkoppeling 1e SU arts   | Definitief | 1        | VerzuimExpert - Ziekte (WVP)<br>2019 - 06-10-2019 (nr: 131592 | : 01-04-<br>6) | VoortgangsDossier | 5 mrt 2020 | 800                    |  |  |

### 8. De werknemer en DX

Zodra een medewerker een eerste bericht krijgt vanuit DX wordt hem ook gevraagd een account aan te maken voor DX. Met dit account verloopt nu alle communicatie beveiligd: bij ieder volgend bericht dat je naar deze werknemer stuurt, krijgt diegene een bericht met de melding dat er een bericht klaar staat in zijn DX-account.

+31 (0) 33 494 22 80 info@arbodienst.nl www.arbodienst.nl

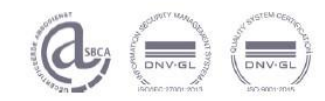